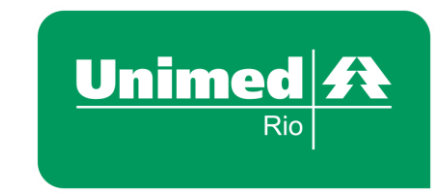

## Como configurar o NEO no Edge

 Para configurar o NEO no Microsoft EGDE será necessário clicar em "Configurações e mais":

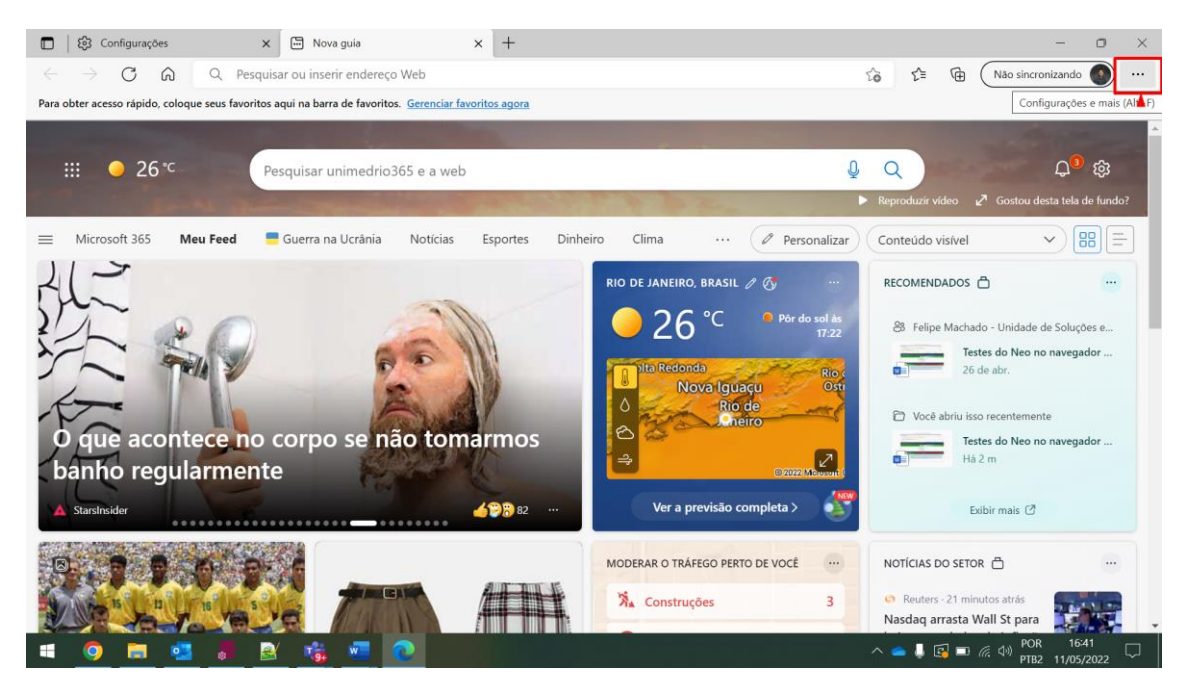

## 2) Depois em "Configurações":

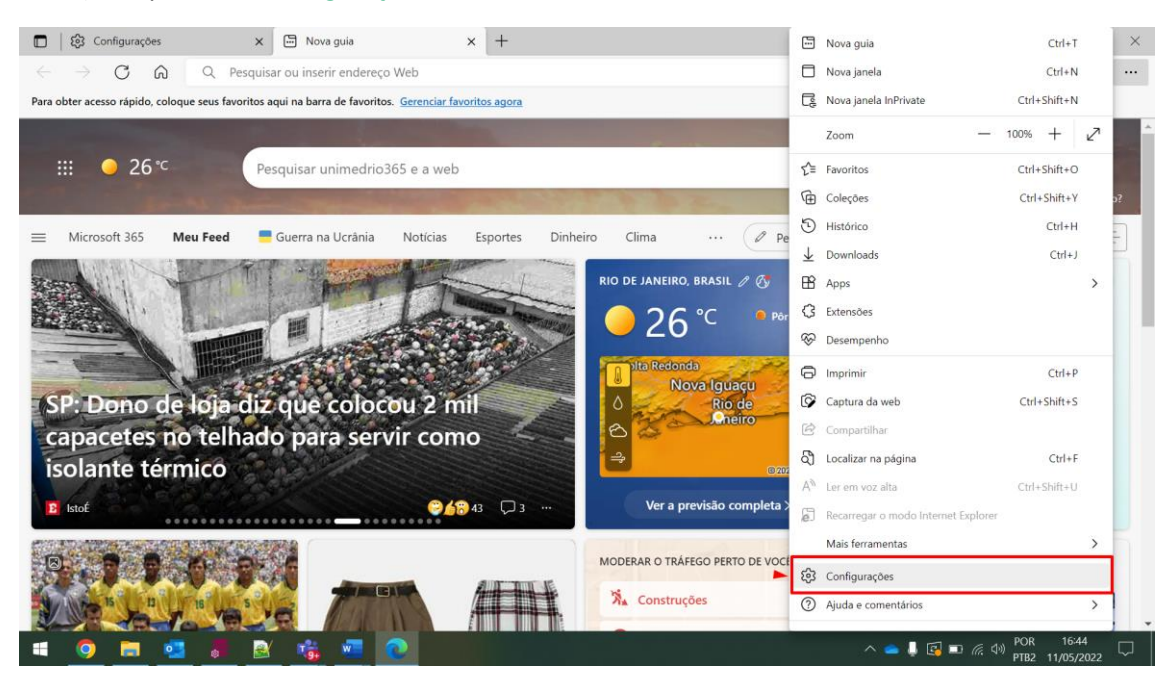

 Digite no campo de pesquisa, "Internet Explorer" e desça a barra de rolagem até a opção "Compatibilidade do Internet Explorer"

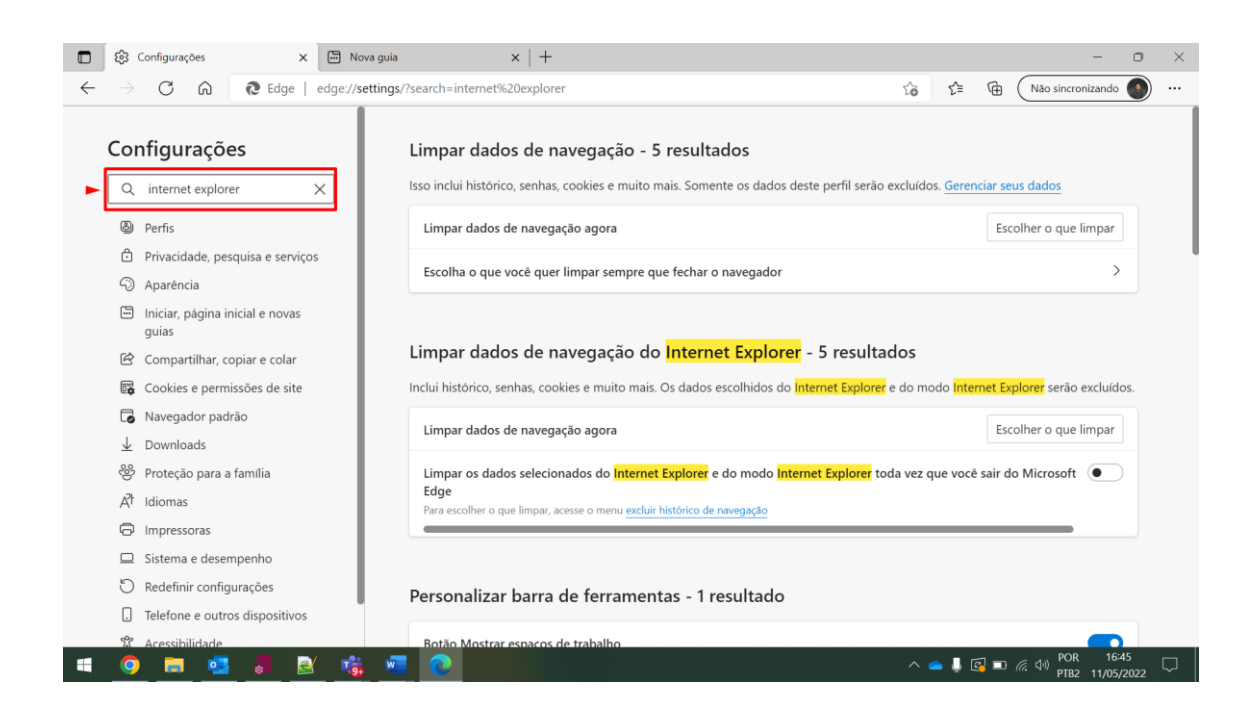

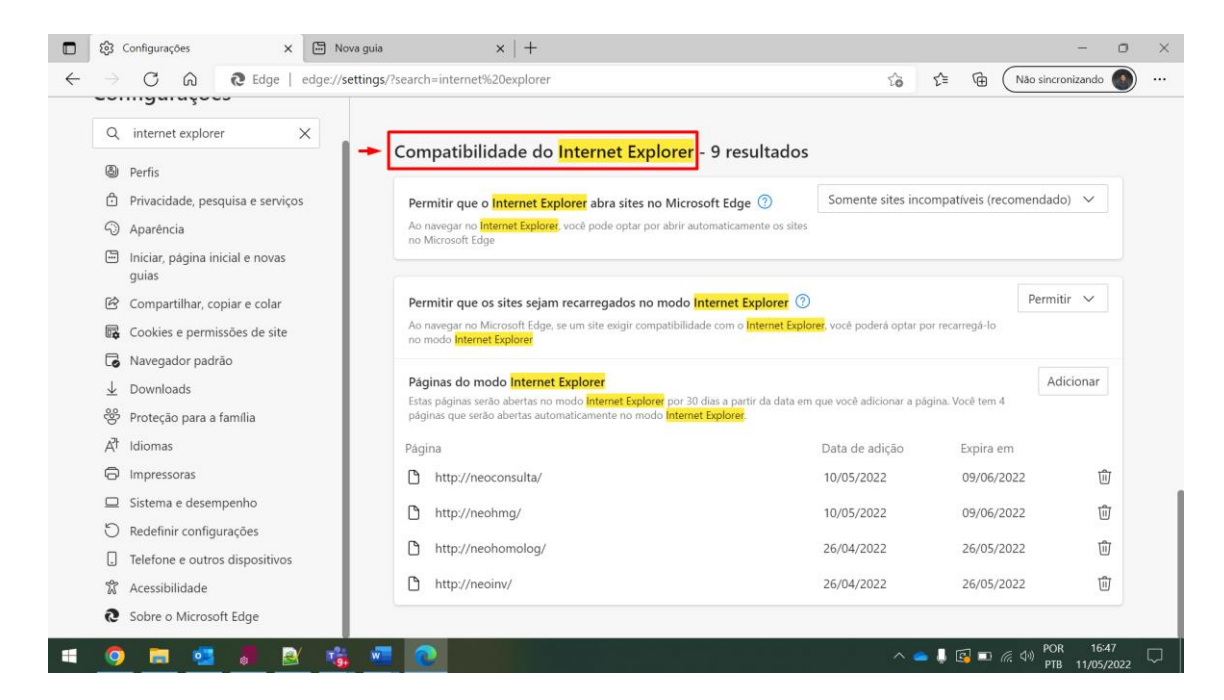

- Verifique se o campo "Permitir que o Internet Explorer abra sites no Microsoft Egde" está com a opção "Somente sites incompatíveis (recomendado)";
- Marque no campo "Permitir que os sites seja recarregados no modo Internet Explorer" para Permitir;
- 6) Para adicionar as páginas que serão abertas no Egde clique em "Adicionar" no campo "Páginas do modo Internet Explorer" e como o exemplo abaixo adicione os endereços e clique em adicionar:

http://neoconsulta/ http://neohmg/ http://neoinv/ http://neohomolog/ http://neodsv/ http://neo/

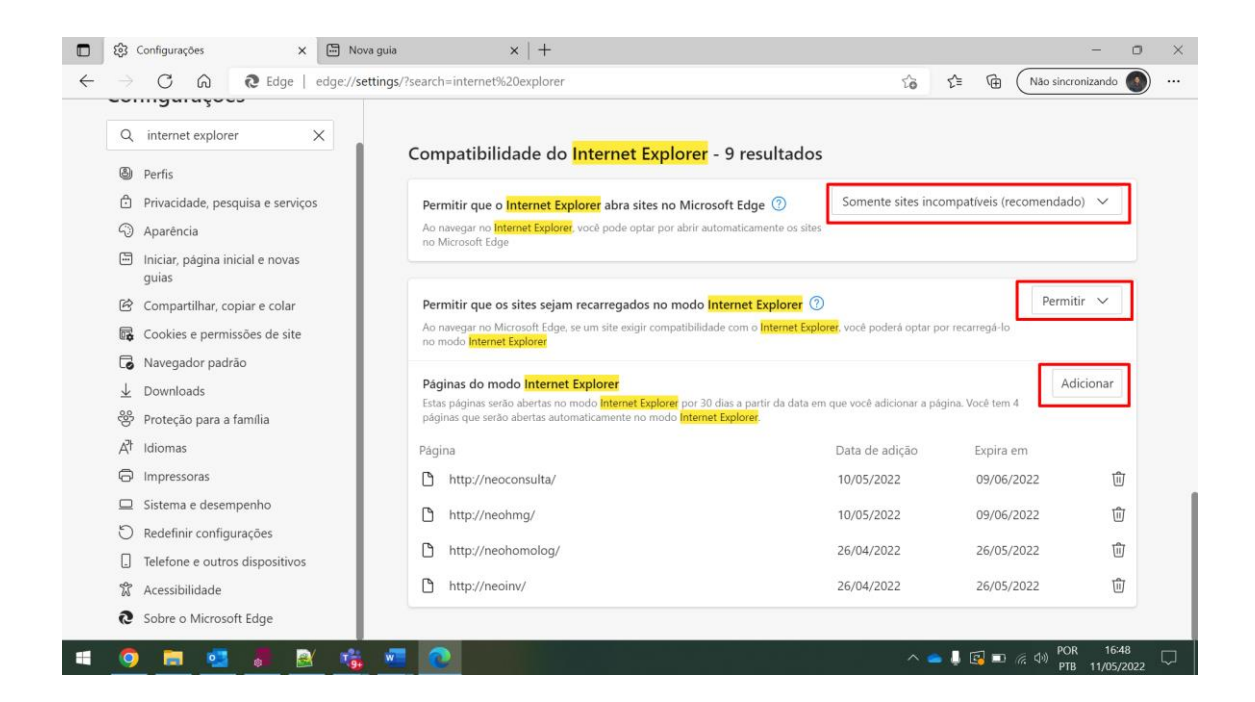

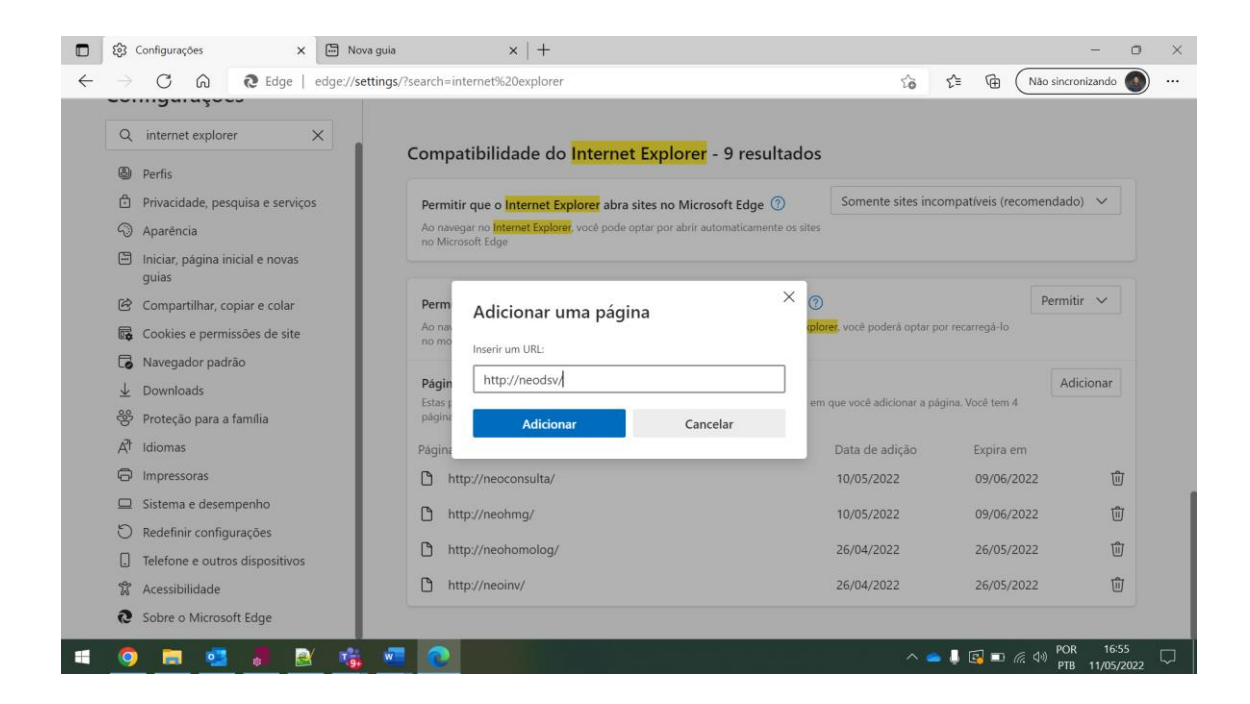

7) Após inserir os endereços a configuração estará finalizada.

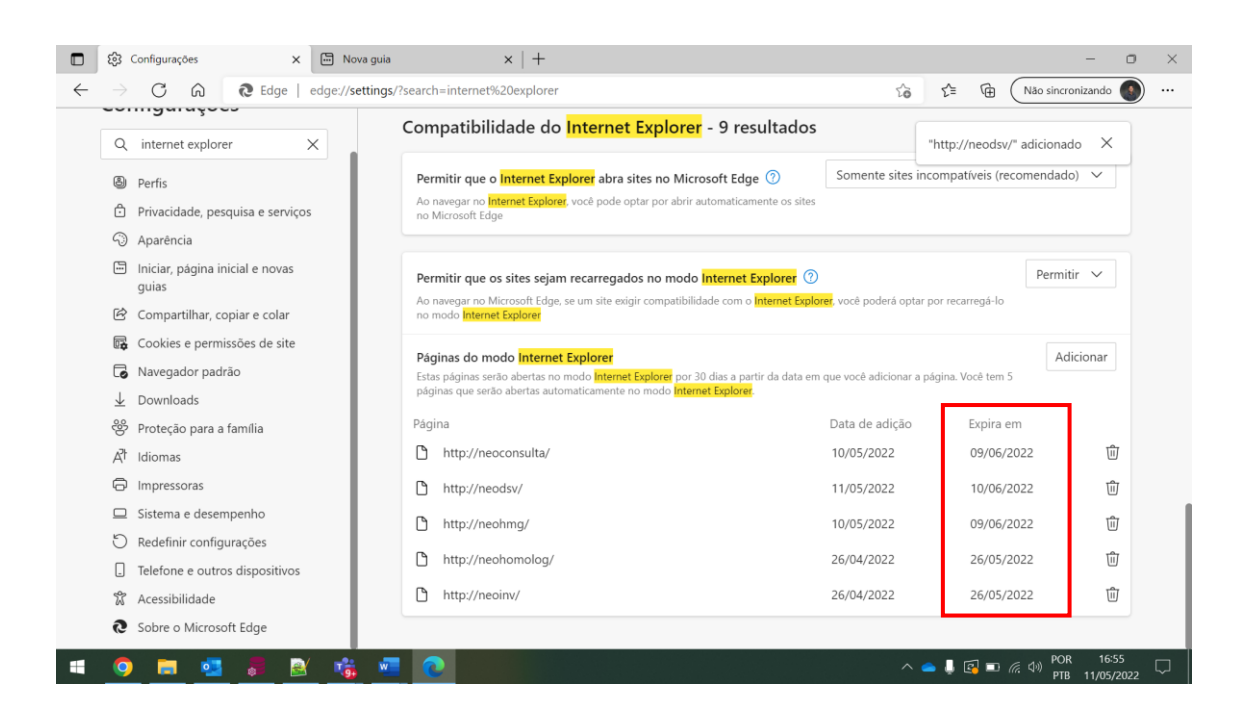

## Atenção:

O procedimento precisará ser realizado a cada 30 dias conforme orientação da Microsoft.